## YouTube BSB\_イニシャルタグ操作方法閲覧ナビQRコード

| - ` |                | • \ /         |
|-----|----------------|---------------|
| 1.  | 長方形イニシャルベース    |               |
|     | データ読み込み        | ☞ <u>クリック</u> |
| 2.  | アルファベット文字データ   |               |
|     | 読み込み           | ☞ <u>クリック</u> |
| 3.7 | 文字データから        |               |
|     | 文字を選択してコピー     | ☞ <u>クリック</u> |
| 4.  | 長方形ベースに貼り付ける   | ☞ <u>クリック</u> |
| 5.  | 貼り付け位置の微調整     | ☞ <u>クリック</u> |
| 6.  | ホームポジションで      |               |
|     | 見取り図           | ☞ <u>クリック</u> |
| 7.  | 文字底面とベースとの     |               |
| 高   | さの差異確認         | ☞ <u>クリック</u> |
| 8.  | 4個のソリッドを組み合わせ  | せて            |
|     | 1個にまとめる        | ☞ <u>クリック</u> |
| 9.  | 完成したデータに       |               |
|     | 名前を付けて保存       | ☞ <u>クリック</u> |
| 10  | . そのデータを       |               |
|     | STLファイルでも保存    | ☞ <u>クリック</u> |
| 11  | .STL保存のオプションで  |               |
|     | 解像度を「細かい」に指定   | ☞ <u>クリック</u> |
| 12  | .保存したSTLファイルを  |               |
|     | 開いて確認          | ☞ <u>クリック</u> |
| 13  | .太文字のアルファベット活気 | 字は、           |
|     | 2文字入ります        | ☞ <u>クリック</u> |
| 14  | .チャンネルBSB御紹介   | ☞ <u>クリック</u> |
| 15  | .単位操作で各工程毎に見る  | ☞ <u>クリック</u> |
| 16  | . ファイルを開く      |               |
|     | 単位操作           | ☞ <u>クリック</u> |
| 17  | . デザイン画面を開く    |               |
|     | 単位操作           | ☞ <u>クリック</u> |
| 18  | . プル操作で立体化する方法 |               |
|     | 単位操作           | ☞ <u>クリック</u> |
| 19  | . プル操作でエッジを丸める | 方法            |
|     | 単位操作           | ☞ <u>クリック</u> |
| 20  | . 各ピースの底面一致確認方 | 法             |
|     | 単位操作           | ☞ <u>クリック</u> |
| 21  | . 拡大縮小 単位操作    | ☞ <u>クリック</u> |
| 22  | . 名前を付けて同じファイル | 形式で           |
|     | 保存する単位操作       | ☞ <u>クリック</u> |
| 23  | ・名前を付けてSTLファイ  | ル形式で          |
|     | 保存する 単位操作      | マクリック         |

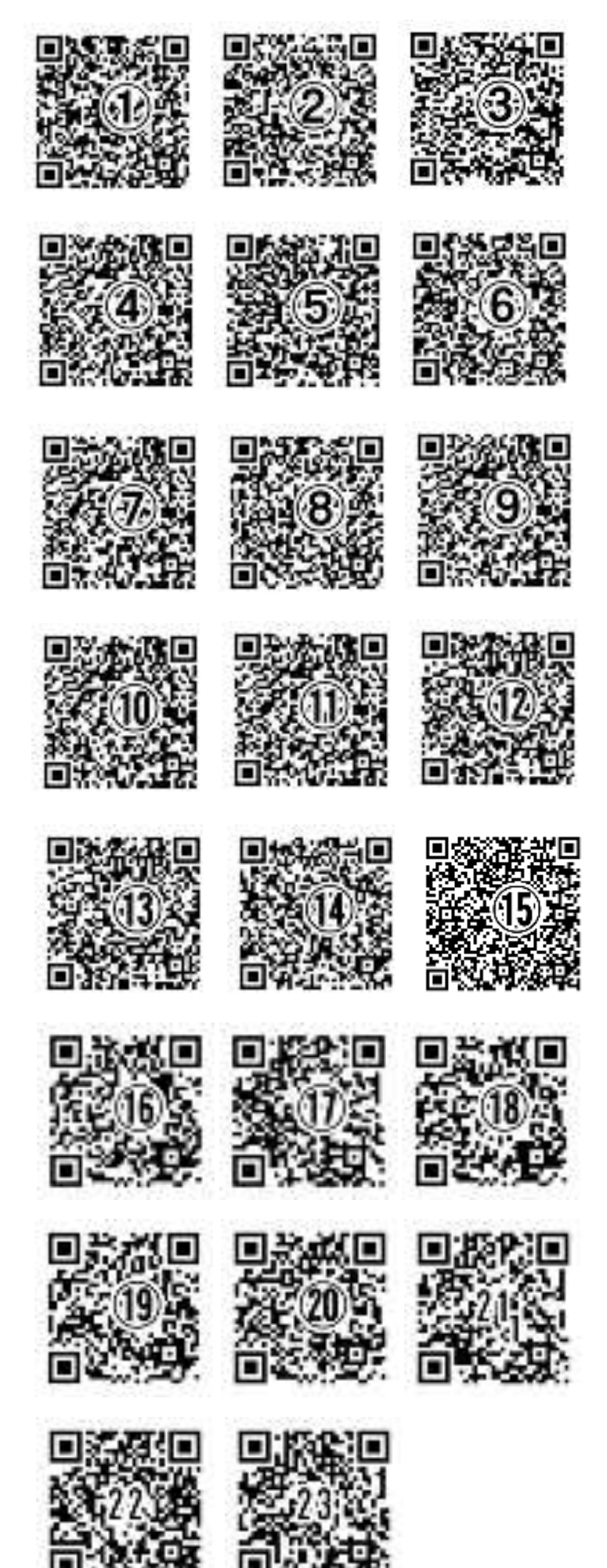